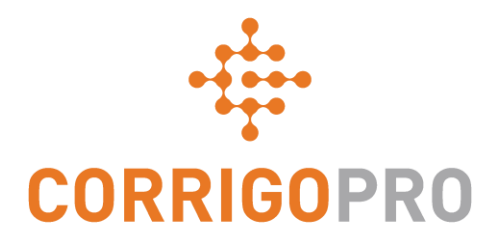

### יצירת קשר באמצעות שיחות CruChat

וניהולן באמצעות CruChat שימוש בשיחות CruChat והאפליקציה לנייד CorrigoPro Desktop

# בערכת לימוד זו נעסוק בנושאים הבאים:

- סקירת שיחות CruChat ב-CruChat
- ייזום שיחות CruChat מתוך
  - שיחות CruChat הכוללות הזמנת עבודה
- שיחות CruChat באפליקציה לנייד של ס
  - הזמנת לקוח, קבלן משנה ו-Cru להתחבר
- ייזום שיחות CruChat מתוך האפליקציה לנייד של ס
  - בחירת המשתתפים בשיחת CruChat

# שיחות CruChat ב-CruChat

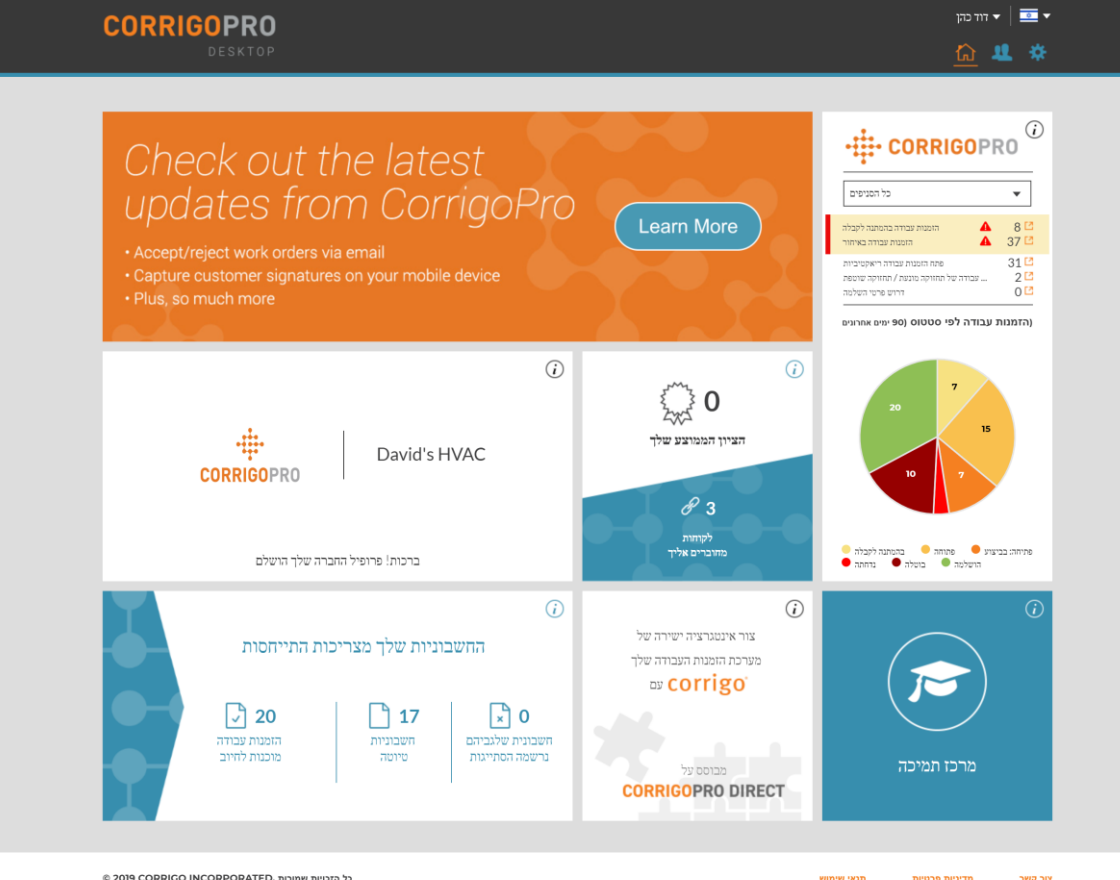

שיחות CruChat הן הודעות מידיות הנשלחות בינך, הצוות שלך, השותפים העסקיים שלך והלקוחות שלך

> התחל בלחיצה על האריח של CorrigoPro ב-CorrigoPro Desktop

> > מדיניות פרטיות צור קשר

# **CorrigoPro Desktop-ב CruChat** שיחות

זהו דף הנחיתה של שיחות CruChat שבו תמצא מספר אפשרויות סינון למיון והצגה של שיחות CruChat לפי קטגוריות

| CORRIGOPRO                                                                                                    | ד דוד כהן 🗸 🗐 דוד כהן                                         |
|----------------------------------------------------------------------------------------------------|---------------------------------------------------------------|
|                                                                                                    | 📿 🏢 💽 幪 🥟 🔅 David's HVAC - IL Region 🕶                        |
|                                                                                                    |                                                               |
| Q הפש שיחות צ'אט הכל הכל יום עד ד בהמתנה לקבלה מצב הזמנת עבודה ד הכל יום הפש שיחות צ'אט הפש שיחות צ'אט ד הכל                                                                         |                                                               |
|                                                                                                    | אריך פעולה אחרונה: הוזמן ע"י ▼                                |
| <ul> <li>EMEADEMO</li> <li>110 Front Street         <ol> <li>110 Front Street</li></ol></li></ul>                                                                                    | אתמול היוים בהמתנה לקבלה COW0530004 'הופנת צבודה מס           |
| <ul> <li>EMEA DEMO</li> <li>119 King Street West</li> <li>119 King Street West</li> <li>119 King Street West, Suite 200,<br/>Kitchener, ON N2G 1A7, CA</li> <li>EMEA DEMO</li> </ul> | אתמול רגיל בהמתנה לקבלה COW0680003 הוזמח צבודה מס             |
| <ul> <li>EMEADEMO</li> <li>114 5th Ave</li> <li>114 5th Ave</li> <li>114 5th Ave</li> <li>114 5th Ave, New York, NY 10011-<br/>5604, I</li> <li>EMEADEMO</li> </ul>                  | בהמתנה לקבלה COW0240014 בהמתנה לקבלה SCHEDULED הומנת מבודה מס |

# שיחות CruChat ב-CruChat

ניתן לסנן את הזמנות העבודה לפי מספר אפשרויות. לדוגמה, תוכל לבחור 'לא נקראה' מתוך התפריט 'סטטוס' ואת 'בשבוע הבא' מתוך התפריט 'השלם עד'

| CORRIGOPRO                                                                                                    | پ 🖬 🔹 🕨 🐨 🧶 🔅 David's HVAC - IL Region 🕶                                                           |
|----------------------------------------------------------------------------------------------------|----------------------------------------------------------------------------------------------------|
| A הכל :השלם עד ▼ בהמתנה לקבלה :מצב הזמנת עבודה ▼ הכל :סטטוס          חפש שיהות צ'אט       ח         הכל          הכל          הכל          הכל          הכל          הכל          הכל          הכל          הכל          היום          היום          היום          היום          היום          היום          היום          היום          היום          היום          היום          היום          היום          הזמנה עבודה חדשה שמס          חומנה עבודה ביחות          אתמול          שמחר          שמחר          הזמנה עבודה חדשה שמס         המס          המס          המס          חומקר          המס          המס | עמריב פעולה אחרונה : הוזמן ע"י.<br>אתמול חירום בתמתנה לקבלה COW0530004 הווטת עבודה מס<br>ממתינה לה |
| EMEADEMO  I19 King Street West I19 King Street West I19 King Street West I19 King Street West, Suite 200, Kitchener, ON N2G 1A7, CA  EMEA DEMO                                                                                                    | אתמול רגיל בהמתנה לקבלה COW0680003 הזמנת עבודה מס                                                  |
| <ul> <li>EMEA DEMO</li> <li>114 5th Ave</li> <li>114 5th Ave</li> <li>114 5th Ave</li> <li>114 5th Ave, New York, NY 10011-</li> <li>5604, US</li> <li>EMEA DEMO</li> </ul>                                                                                                    | אתמולי SCHEDULED בהמתנה לקבלה COW0240014 יהומת עבודה מס                                            |
| EMEA DEMO                                                                                                    |                                                                                                    |

# **CorrigoPro Desktop-ב CruChat** שיחות

בדוגמה זו, נשארת רק שיחת CruChat אחת כאשר בוחרים במסננים 'לא נקראה' ו-'השבוע'

|   | ORRIGOPRO                                                                                                    | <u>Q</u> 🖽 🛈 😻 🥔                      | ی   🔤 ۲ میل خون 🕈 🕹 🕈 میل کری میل کری میل کرد.<br>David's HVAC - IL Region 🕶 |
|---|----------------------------------------------------------------------------------------------------|---------------------------------------|------------------------------------------------------------------------------|
|   | עד ▼ בהמתנה לקבלה <b>:מצב הזמנת עבודה ▼</b> לא נקראה <b>:סטטוס</b> הפש שיחות צ'אנ                                                      | השבוע <b>:השלם ע</b>                  | אריך פעולה אחרונה הוזמן ע"י                                                  |
| • | EMEADEMO<br>119 King Street West<br>119 King Street West<br>119 King Street West, Suite 200,<br>Kitchener, ON N2G 1A7, CA<br>EMEA DEMO | כס אומנת עבודה מט COV אומנת עבודה מט  | אתמול <mark>רגל בהמתנה לקבלה 00680000</mark>                                 |
|   | כדי להציג את גוף ההודעה<br>i                                                                                                    | hat-מקום בשיחת ה<br>צרטי הזמנת העבודה | לחץ בכל<br>ו/או את פ                                                         |
|   |                                                                                                    |                                       |                                                                              |

# **CorrigoPro Desktop-ב CruChat** שיחות

|                                                                                                    |                                                                                                    | דוד כהן ▼ 🔤 🔹                                      |
|----------------------------------------------------------------------------------------------------|----------------------------------------------------------------------------------------------------|----------------------------------------------------|
|                                                                                                    | בהמותנה לקבלה COW0530004 יהומנת עבודה מס<br>EMEA DEMO                                                                                | × 🔌 🔅 David's HVAC - IL Region 👻                   |
|                                                                                                    |                                                                                                    |                                                    |
| H                                                                                                    | אתמול – – – – אתמול                                                                                                    |                                                    |
| קמיני נייניתות ע'צויו                                                                                                   |                                                                                                    |                                                    |
|                                                                                                    | ואת הנלווים <b>הודעה</b> COW0330004 עבור הזמנת עבודה מספר CruCnat-בדוק את שיחת ה                                                     |                                                    |
| 5                                                                                                    | EMEA DEMO, 13:54                                                                                                    | עאריך פעולה אחרונה ∶הוזמן ע"י דעריך פעולה אחרונה . |
| EMEA DEMO     EMEA DEMO     I10 Front Street                                                                            | עבודה זו נתבקשה על-ידי Brett Johnston ( <b>C44059@TEST.CORRIGO.COM;</b> (000); 004-<br>4058)<br>להין כדי עדכון <b>את פרטי הפגישה</b> | אתמול <mark>הייום</mark> מתמתנה לקבלה 200530000    |
| 110 Front St, Jupiter, FL<br>US                                                                                         | EMEA DEMO, 13:54                                                                                                    | C                                                  |
| EMEA DEMO  EMEA DEMO  119 King Street West  119 King Street West  119 King Street West, Suite Kitchener, ON N2G 1A7, CA | 110 FRONT STREET<br>110 FRONT ST, JUPITER,<br>FL 33477-5095                                                                          | אתמול רניל בהשתנה לקבלה COW0480003                 |
| EMEA DEMO                                                                                                    | EMEA DEMO, 13:54                                                                                                    |                                                    |
| <ul> <li>114 5th Ave</li> <li>114 5th Ave</li> <li>114 5th Ave,</li> <li>114 5th Ave, New York, NY 1</li> </ul>         | הבעיה דווחה באופן הבא:<br>נכס: Building Interior>Environmental, Health & Safety>Environment נכס:<br>משימה: Gas Odor                  | SCREDULED VIGUN                                    |
| 5604, US                                                                                                    | EMEA DEMO, 13:54                                                                                                    |                                                    |
| EMEA DEMO                                                                                                    |                                                                                                    |                                                    |
| 350 Euston Road<br>350 Euston Road                                                                                      | הכל 🗸 הכל                                                                                                    |                                                    |
| 350 Euston Road Regent'S P<br>London, United Kingdom NW1 3B                                                             | F. EMFA DEMO                                                                                                    |                                                    |

כדי לשלוח הודעה בשיחת CruChat זו, פשוט הקלד את תוכן ההודעה בתיבת הטקסט, ולאחר מכן לחץ על 'שלח'

# CruChat ייזום שיחת

תוכל ליזום שיחת CruChat עם ה-Cru ו/או קבלני המשנה אך <u>לא תוכל</u> ליזום שיחת CruChat עם לקוח. זו צריכה להיות יזומה על-ידי הלקוח

|                                                                                                    | Waldo David 🔻 at D                                                                                                    | avid's HVAC 🔻 📗 🎫 🔻  |
|----------------------------------------------------------------------------------------------------|----------------------------------------------------------------------------------------------------|----------------------|
| H / CORRIGUERO                                                                                                    | <u>Q</u> III                                                                                                    | ④ ☜ 🙆                |
|                                                                                                    |                                                                                                    |                      |
| Q Search Chats STATUS: Any V                                                                                       | WO STATE: Any - COMPLETE BY: Any -                                                                                    |                      |
|                                                                                                    | Ordered by:                                                                                                    | Last Activity Date 🔻 |
| APAC Demo<br>CorrigoPro Office<br>Alpharetta Office<br>1111 Alderman Drive, Suite 210,<br>Alpharetta, Ga 30005, US | WO# COR0053 OPEN: IN PROGRESS<br>Please check out when you complete working or pause if you need a break<br>APAC Demo | i HIGH Yesterday     |
| APAC Demo<br>CorrigoPro Office<br>Alpharetta Office<br>1111 Alderman Drive, Suite 210,<br>Alpharetta, Ga 30005, US | WO# COR0054 COMPLETED S<br>You can start managing invoice for this WO<br>APAC Demo                                    | TANDARD Monday       |
| APAC Demo<br>CorrigoPro Office<br>Alpharetta Office<br>1111 Alderman Drive, Suite 210,<br>Alpharetta, Ga 30005, US | WO# COR0052 OPE<br>Please check in when you arrive on site and start working<br>APAC Demo                             | N HIGH Thursday      |

כדי להתחיל שיחת CruChat עם CruMembers ו/או עם CruLeads, לחץ על הסמל '**ה-***Cru שלנו'* המודגש בצד ימין למעלה

# התחלה של שיחת CruChat

| CORRIGOPRO                                                                             |                                            | ● Ⅲ ④ 😻                                                         | ۲ דוד כהן 🗲 💆 ۲ דוד כהן 🗲 🙅 🥸 David's HVAC - IL Region ד                       |
|----------------------------------------------------------------------------------------|--------------------------------------------|-----------------------------------------------------------------|--------------------------------------------------------------------------------|
| עניש Cru<br>סנן לפי <b>CruLeads CruMembers</b><br>בחר את כל המשתמשים או אל תבחר כלום 2 | משתמש/ים נייד/ים נבחר/ו                    | שיחת CRUCHAT                                                    | דוד כהן €<br>עם :הוזמן ע"י (A-Z) עם :הוזמן מיי (A-Z) אם מחק שנה תפקיד הזמן מחז |
| ¢                                                                                      | Loren Webster<br>+1770-876-3098<br>CruLead | Mike Barrow         C           +44 7917 462098         CruLead | דוד כהן<br>CruLead                                                             |
| דן לסטר<br>+1 971-347-7458<br>CruLead                                                  |                                            |                                                                 |                                                                                |

סמן את התיבה של ה-CruMembers שתרצה לכלול בשיחת ה-CruChat, ולאחר מכן לחץ על הלחצן 'שיחת CRUCHAT' ליד החלק העליון של החלון

### ברכות!

|                                                                                                    |                                            | ד 🖬 🚽 דוד כהן 🗸 🗸 🗸 🗸 דוד כהן                                                                                                    |
|----------------------------------------------------------------------------------------------------|--------------------------------------------|----------------------------------------------------------------------------------------------------|
| CORRIGOPRO                                                                                                    | דוז כהן                                    | 📃 🗙 🔌 🌞 David's HVAC - IL Region 🗸                                                                                                    |
|                                                                                                    | היום                                       | דוד כהן, דן לסטר                                                                                                    |
|                                                                                                    |                                            | תאריך פעולה אתרונה : הוזמן ע"י ▼<br>16:07                                                                                                    |
| אור בהן א                                                                                                    |                                            |                                                                                                    |
| EMEADEMO     I10 Front Street     110 Front Street     110 Front St, Jupiter, FL 334     US                                   |                                            | אתמול <mark>חייום בהמתנה לעבלה DW0530004 אתמול אתמול אתמול אתמולים אתמולים אתמולים אתמולים אתמולים אתמולים אתמולים את</mark> מולים אתמולים אתמולים א |
| EMEADEMO     119 King Street West     119 King Street West     119 King Street West, Suite     Kitchener, ON N2G 1A7, CA      |                                            | אתמול רעיי (בהטתנה לפגלה COW0680000)                                                                                                    |
| <ul> <li>EMEADEMO</li> <li>114 5th Ave</li> <li>114 5th Ave</li> <li>114 5th Ave, New York, NY 1</li> <li>5604, US</li> </ul> | u • הקלד את ההודעה שלך או גרור והשלך קבצים | אתמול SCHEDULED בהנחנתה לקבלה 014                                                                                                    |
| EMEA DEMO                                                                                                    | LI EMEADEMU                                |                                                                                                    |

יזמת בהצלחה שיחת CruChat עם הצוות שלך. כעת יש לך דרך תקשורת אינטראקטיבית ובזמן אמת עם ה-Cru שלך. כדי להתחיל את השיחה, הקלד את תוכן ההודעה בתיבת הטקסט. לחץ על 'שלח'.

### הוספה והסרה של משתתפי שיחת CruChat

#### CruChat באפשרותך להוסיף או להסיר CruMembers או קבלני משנה בכל שיחת

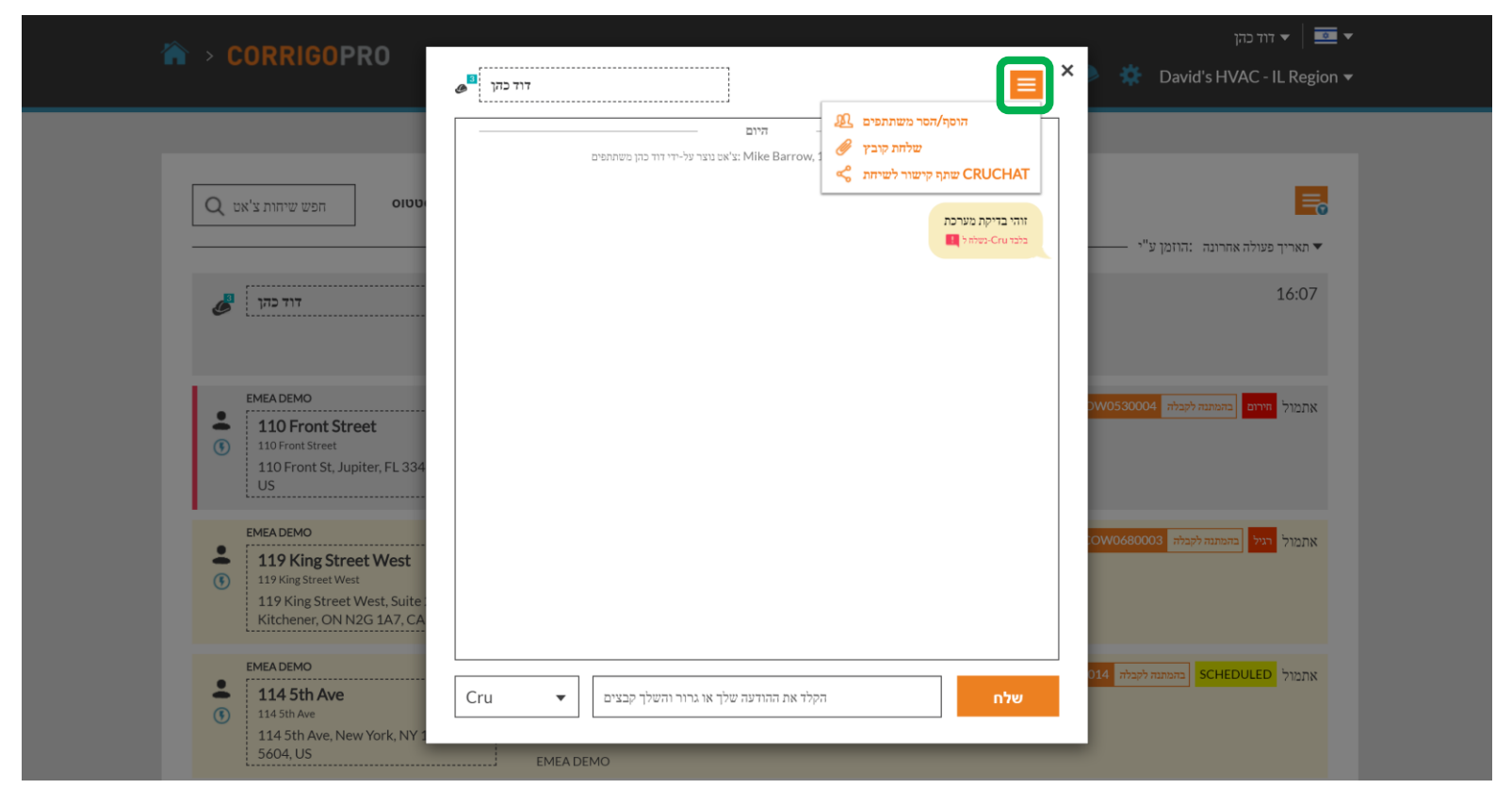

כדי להוסיף או להסיר משתתפים בצ'אט, לחץ על התיבה הנפתחת, לחץ על הוסף/הסר משתתפים'

### הוספה והסרה של משתתפי שיחת CruChat

| COUNT NOOP NOOP       TTT CRU       TTT CRU       CRU       CRU       David's HVAC - IL Region          C       TTT CRU       TTT CRU       CRU       TTT CRU       CRU       TTT CRU       TTTT CRU       TTT CRU       TTT CRU                                                                                                    | The second second |
|----------------------------------------------------------------------------------------------------|----------------------------------------------------------------------------------------------------|
|                                                                                                    | באפשרותך לשנות את רשימת המשתתפים בצ'אט להלן<br>קפש Q חפש                                                                                                    |
|                                                                                                    |                                                                                                    |
|                                                                                                    |                                                                                                    |
| אנמול דרים המתנה לקבלי לדים המתנה לקבלי לדים המתנה לקבלי לקבלי לדים המתנה לקבלי לדים המתנה לקבלי ללים המתנה לקבלי ללים המתנה לקבלי לדים המתנה לקבלי לקבלי לקבלי ללים המתנה לקבלי ללים המתנה לקבלי ללים המתנה לקבלי ללים המתנה לקבלי ללים המתנה לקבלי ללים המתנה לקבלי ללים המתנה לקבלי ללים המתנה לקבלי ללים המתנה ללים המתנה ללים ללים המתנה ללים ללים המתנ<br>המתנה ללים לקבלי ללים המתנה לקבלים ללים המתנה לקבלי ללים המתנה לקבלי ללים ללים המתנה ללים ללים המתנה ללים ללים ללים ללים ללים ללים ללים ללי | שלך CRU. החומן ע"י אחרונה החומן ע"י ראריך פעולה אחרונה החומן ע"י אחרונה החומן ע"י                                                                                                    |
| EMEA DEMO<br>EMEA DEMO<br>110 Front Street<br>110 Front Street<br>110 Front Street<br>110 Front Street<br>US                                                                                                    | Mike Barrow <table-cell></table-cell>                                                                                                    |
| <ul> <li>110 Front Street</li> <li>110 Front St, Jupiter, FL 334</li> <li>US</li> </ul>                                                                                                    | דן לטנר דין לטנר                                                                                                    |
| US                                                                                                    | Sanitaer-Hoffmann                                                                                                    |
| היים היים                                                                                                    | היים                                                                                                    |
| באת מול רצי בהמתנה לעבלה 0000680000 דוד כק, דן לטור, 119 King Street West 119 King Street West 16:08                                                                                                    | אתמול רעי בהמתנה לעבלה 0000680003 דוד כהן, דן לסטר, Mike Barrow, 16:07 דוד כהן, דן לסטר, 000680003 אתמול רעי ביד כהן משתתפים                                                                                                    |
| 119 King Street West         119 King Street West, Suite:         Kitchener, ON N2G 1A7, CA                                                                                                    | זוהי בדיקת נערכת<br>בלב אוס. כבל בערים כבל בערים בלב אוס.                                                                                                    |
| בהמותנה לקבלה 114  EMEA DEMO  That Sth Ave  Cru  Cru  Cru  Cru  Cru  Cru  Cru  Cr                                                                                                    | אממול SCHEDULED בהמותנה לקבלה 110 בהמותנה לקבלה 14 אממול קבצים הקלד את ההודעה שלך או גרור והשלך קבצים שלח                                                                                                    |
| 114 5th Ave     114 5th Ave, New York, NY 1     5604, US     FMEADEMO                                                                                                    |                                                                                                    |

#### תיבה נגללת תיפתח ובה רשימה של ה-Cru ושל קבלני המשנה

בחר או הסר בחירה ממשתתפי שיחת ה-CruChat על-ידי לחיצה על תיבות הבחירה שמימין לכל משתתף

# שיחות CruChat הכוללות הזמנות עבודה

#### שיחות CruChat מלקוחות Corrigo עשויות לכלול הזמנת עבודה

| CORRIGOPRO                                                                                                    | דוו כהן ד 🖡 🗾 🕶 🕈 🧕 💓 💷 🗸 🔤 🗸                                                                  |
|----------------------------------------------------------------------------------------------------|------------------------------------------------------------------------------------------------|
| Q הפש שיחות צ'אט<br>בלה <b>מצב הזמנת עבודה ▼</b> לא נקראה <b>:סטטוס</b>                                                                                             | הכל <b>יהשלם עד ד</b> בהמתנה לק                                                                |
| EMEA DEMO                                                                                                    | אתמול <mark>וצל בהנחתה לקבלה COW0680003 הוצת צבודה 20</mark><br>ממתינה להתייחסותך COW0680003 ה |
| <ul> <li>EMEA DEMO</li> <li>114 5th Ave</li> <li>114 5th Ave</li> <li>114 5th Ave, New York, NY 10011-<br/>5604, US</li> <li>EMEA DEMO</li> </ul>                   | אתמול SCHEDULED בהמתנה לקבלה COW0240014 יהופנת צבודה מס<br>ממתינה להתייחסותך COW0240014 ה      |
| <ul> <li>EMEA DEMO</li> <li>350 Euston Road</li> <li>350 Euston Road</li> <li>350 Euston Road Regent'S Place,<br/>London, United Kingdom NW1 3BF,<br/>GB</li> </ul> | אתמול SCHEDULED בהמתנה לקבלה COW1490001 יהומת צבדה מס<br>ממתינה להתייהסותך COW1490001 ה        |

שיחת CruChat עם הזמנת עבודה המשויכת אליה תכלול תיבה כתומה ובה מספר הזמנת העבודה, הסטטוס שלה וכן תיבה שצבעה משתנה בהתאם לרמת העדיפות שלה. לחץ על שיחת CruChat הכוללת הזמנת עבודה כדי לפתוח את חלון הצ'ט ולסקור את פרטי הזמנת העבודה.

# שיחות CruChat הכוללות הזמנות עבודה

הלקוח מופיע בצד השמאלי העליון של שיחת ה-CruChat.

באפשרותך לבחור אילו משתתפים יקבלו את הודעות ה-CruChat שלך על-ידי לחיצה על התפריט הנפתח שמשמאל לתיבת ההודעה בחלקו התחתון של המסך.

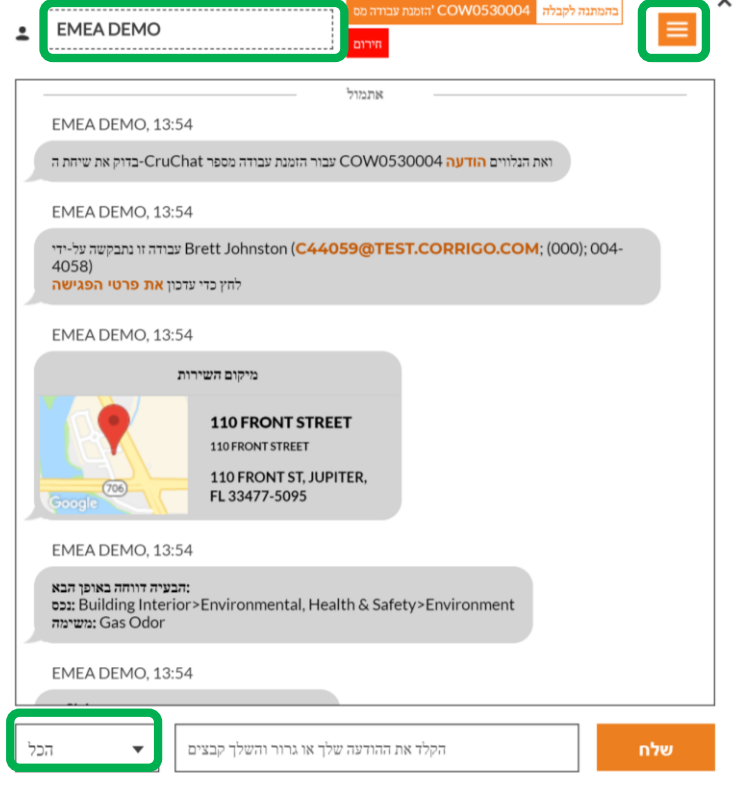

<u>בחר משתתפים:</u> Cru: Cru בלבד Cru וקבלני משנה: Cru וקבלני משנה הכל – Cru וקבלני משנה ולקוח כמו בכל שיחת CruChat, ניתן להוסיף או להסיר משתתפים על-ידי לחיצה על התיבה הנפתחת בפינה הימנית העליונה של השיחה.

יופיעו אפשרויות קבוצתיות עבור משתתפי שיחת ה-CruChat.

# האפליקציה לנייד של CorrigoPro: שיחות CruChat

#### באפשרותך לנהל את כל שיחות ה-CruChat ואת הזמנות העבודה שלך מהמכשיר הנייד

| 11%                   | 16:35                          | 🗢 TFW lin |
|-----------------------|--------------------------------|-----------|
|                       | ה-Crus שלי                     |           |
| David's HVA           | C - EN London                  |           |
| London ENG            |                                |           |
| 15% off all first-tin | ne service calls and products. |           |
| David's HVA           | C - ES region                  |           |
| Madrid Castilla       |                                |           |
| David's HVA           | C - FR Région                  | •         |
| Paris Provance        | -                              |           |
| ajsdf;as              |                                |           |
| David's HVA           | C - IL Region                  | <b>P</b>  |
| תל אביב גוש דן        |                                |           |
| איכותי במחיר מציאה    | שירות א                        |           |
| David's HVA           | C Asheville                    |           |
| Rutherfordton EN      | IG                             |           |
| Free winter inspec    | tions                          |           |
| David's HVA           | C ENGB Region                  |           |
| London ENG            |                                |           |
| 20% off winter pre    | ventive maintenance            |           |
| Special Elect         | tric                           |           |
| תל אביב גוש דן        |                                |           |

| לנייד של | יקציה | האפל | את    | התקן |
|----------|-------|------|-------|------|
|          |       | Сс   | orrig | oPro |

הקש כדי לפתוח את האפליקציה

ה-Cru שלך יופיע במסך הראשון

הקש על Cru כדי לגשת לשיחות ולאפשרויות רלוונטיות CruChat

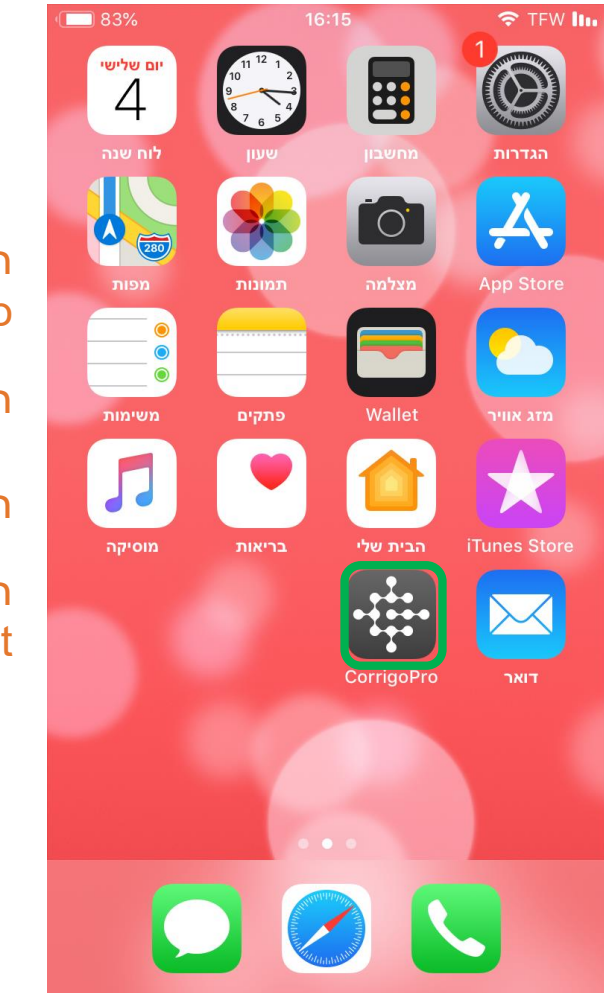

# האפליקציה לנייד של CorrigoPro: שיחות CruChat

| • | J 70%                                                                                                    | 16:35                                                                                                    |                       | 🗢 IFM         |
|---|----------------------------------------------------------------------------------------------------|----------------------------------------------------------------------------------------------------|-----------------------|---------------|
| < |                                                                                                    | CruChat שיחות                                                                                              | i                     | -             |
|   | David's HVAC -                                                                                                    | IL Region                                                                                                  |                       | i             |
|   | +972 50-233-                                                                                                    | 3111                                                                                                    |                       | <b>~</b>      |
| 0 | EMEA DEMO<br>COW0530004 געבודה<br>מירום<br>110 Front Stre                                                                   | בהמתנה לקבלה <mark>מס' הזמנת</mark>                                                                        |                       | יום שני       |
|   | 110 Front Street<br>COW0530004 ה<br>אתינה להתייחסותך<br>110 Front St, Jupite                                                | עבודה חדשה שמספרו<br>מנ<br>r, FL 33477-5095, US                                                            | הזמנה                 |               |
| • | EMEA DEMO<br>COW0680003 ג עבודה<br>רביל<br>119 King Street We<br>COW0680003 ה<br>אתינה להתייחסותך<br>119 King Street We     | בהמתנה לקבלה <mark>מס' הזמנה</mark><br>et West<br>est<br>עבודה חדשה שמספרה<br>st, Suite 200, Kitchener, Of | הזמנה<br>N N2G 1A7, 1 | יום שני<br>CA |
| 5 | בעבודה EMEA DEMO<br>COW0240014 בעבודה<br>SCHEDULED<br>114 5th Ave<br>COW0240014 ה<br>זתינה להתייחסותך<br>114 5th Ave, New Y | בהמתנה לקבלה מס' הזמנת<br>עבודה חדשה שמספרת<br>מה<br>York, NY 10011-5604, US                               | הזמנה                 | יום שני       |
| 5 | EMEA DEMO<br>COW1490001 דעבודה<br>SCHEDULED<br>350 Euston Road<br>COW1490001 ד                                              | <u>בהמתנה לקבלה מס' הזמנה</u><br>pad<br>עבודה חדשה שמספרו                                                  | הזמנה                 | יום שני       |

כדי להזמין משתמש להתחבר, הקש על שלוש הנקודות בפינה הימנית העליונה של המסך (עשוי להיראות אחרת במכשירי (Android)

לחץ על 'כל אנשי הקשר'

-II CruChat שיחות QE כל אנשי הקשר David's HVAC ProChat צור שיחת A +972 50-23 CorrigoPro רשת EMEA DEMO **110 Front Street** 110 Front Street הזמנה עבודה חדשה שמספרה COW0530004 ממתינה להתייחסותר • 110 Front St. Jupiter, FL 33477-5095, US EMEA DEMO יום שני ゝ בהמתנה לקבלה מס' הזמנת עבודה COW0680003 **119 King Street West** 119 King Street West הזמנה עבודה חדשה שמספרה COW0680003 ממתינה להתייחסותר 9 119 King Street West, Suite 200, Kitchener, ON N2G 1A7, CA EMEA DEMO יום שני 🕻 בהמתנה לקבלה מס' הזמנת עבודה COW0240014 SCHEDULED 114 5th Ave 114 5th Ave הזמנה עבודה חדשה שמספרה COW0240014 ממתינה להתייחסותך • 114 5th Ave, New York, NY 10011-5604, US EMEA DEMO יום שני 🕻 בהמתנה לקבלה מס' הזמנת עבודה COW1490001 SCHEDULED 350 Euston Road 350 Euston Road הזמנה עבודה חדשה שמספרה COW1490001

16:36

🗢 TFW 🛄

70%

### האפליקציה לנייד של CorrigoPro: הזמן לקוח

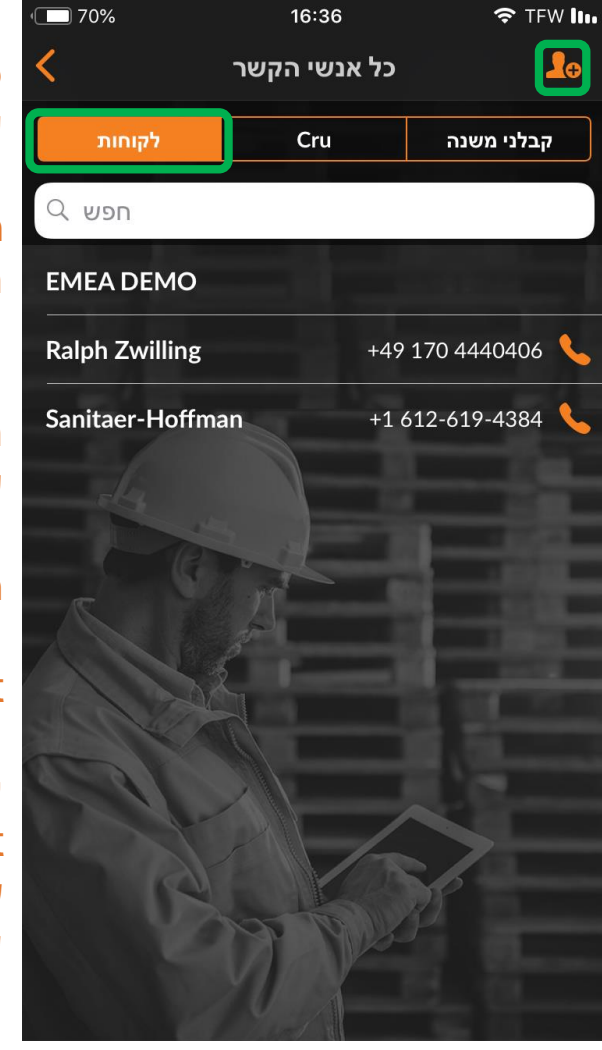

כדי להזמין לקוח להתחבר, הקש על הכרטיסייה 'לקוחות'

הקש על הצללית הכתומה עם סימן הפלוס

הזן את מספר הטלפון הנייד של הלקוח, הוסף הודעה קצרה ולחץ על 'הזמן'

הלקוח יקבל הזמנה בהודעת טקסט ובה קישור להורדת האפליקציה CorrigoPro Request

לאחר שיתקינו את אפליקציית CorrigoPro Request, הלקוחות שלך יתחברו אליך ויוכלו לשלוח לך שיחות CruChat כדי לבקש שירות

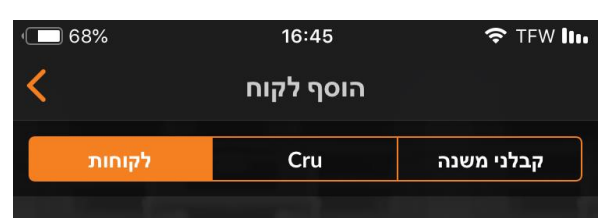

שלח הודעת טקסט ללקוח שלך ובה קישור להורדת CorrigoPro Request. לאחר שיתקין את CorrigoPro Request, יזין את שמו ואת מספר הטלפון שלו, הם יתחברו אליך ויוכלו לשלוח שיחת CruChat כדי לבקש שירות.

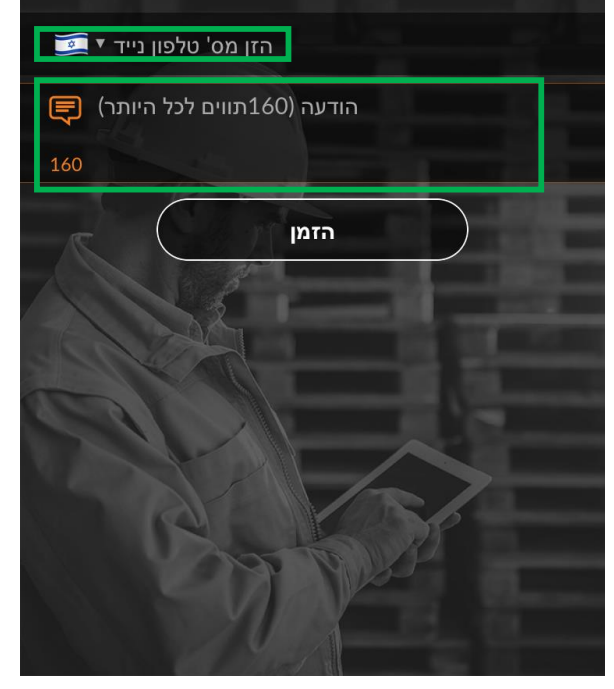

### האפליקציה לנייד של CorrigoPro: הזמן קבלן משנה

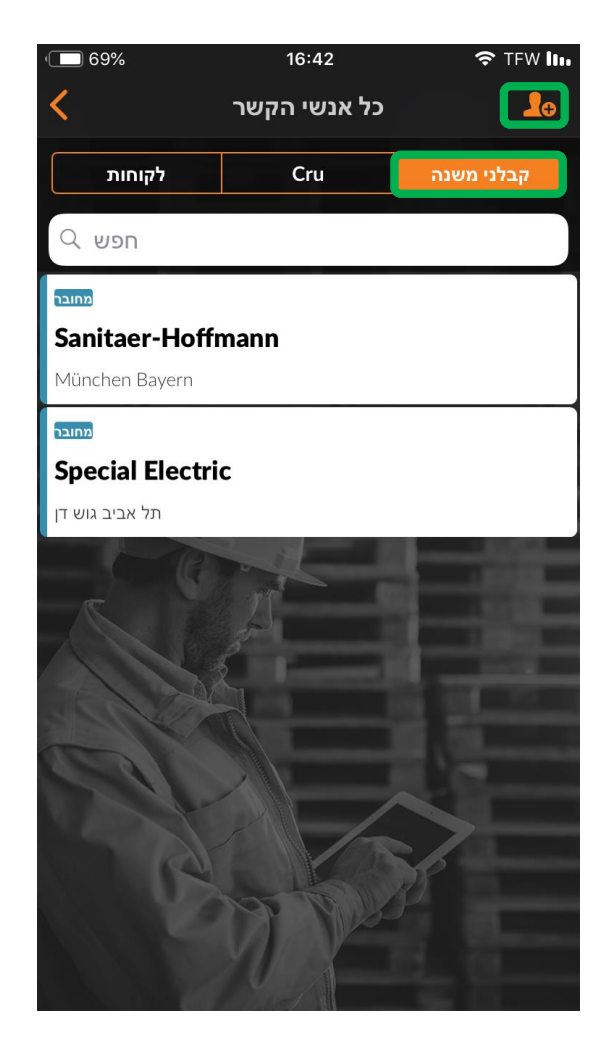

כדי להזמין קבלן משנה להתחבר, במסך 'כל אנשי הקשר' הקש על הכרטיסייה 'קבלני משנה'

> לאחר מכן הקש על הצללית הכתומה עם סימן הפלוס

הזן את שם החברה של קבלן המשנה ואת מספר הטלפון והקש על 'חפש'

המערכת תבצע חיפוש כדי לבדוק אם קבלן המשנה כבר מחובר ברשת CorrigoPro

> אם קבלן המשנה כבר נמצא ברשת, תוכל להקיש על קבלן המשנה ואוטומטית ליצור אתו קשר

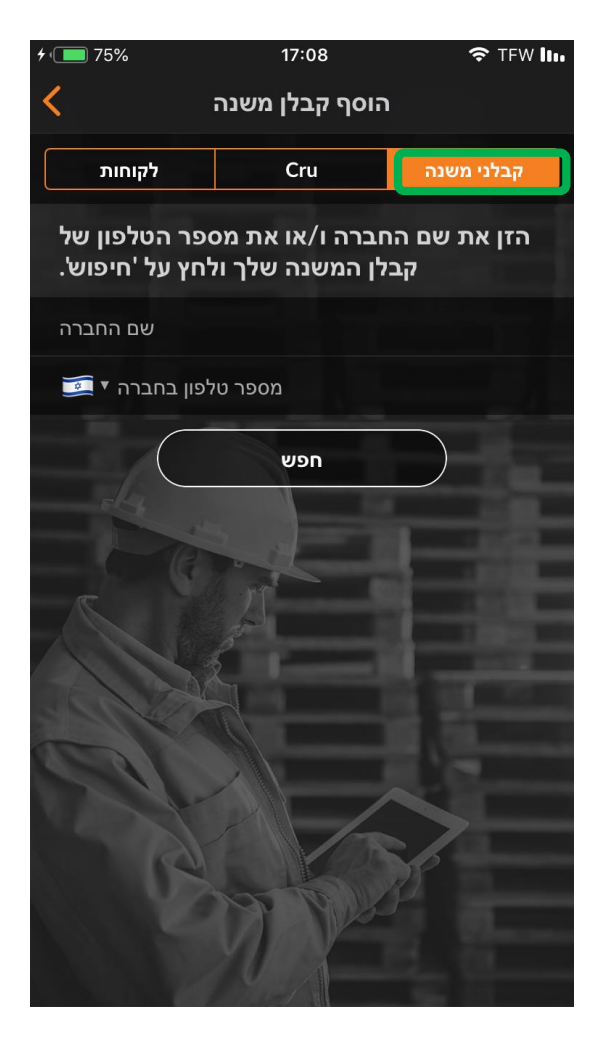

### האפליקציה לנייד של CorrigoPro: הזמן קבלן משנה

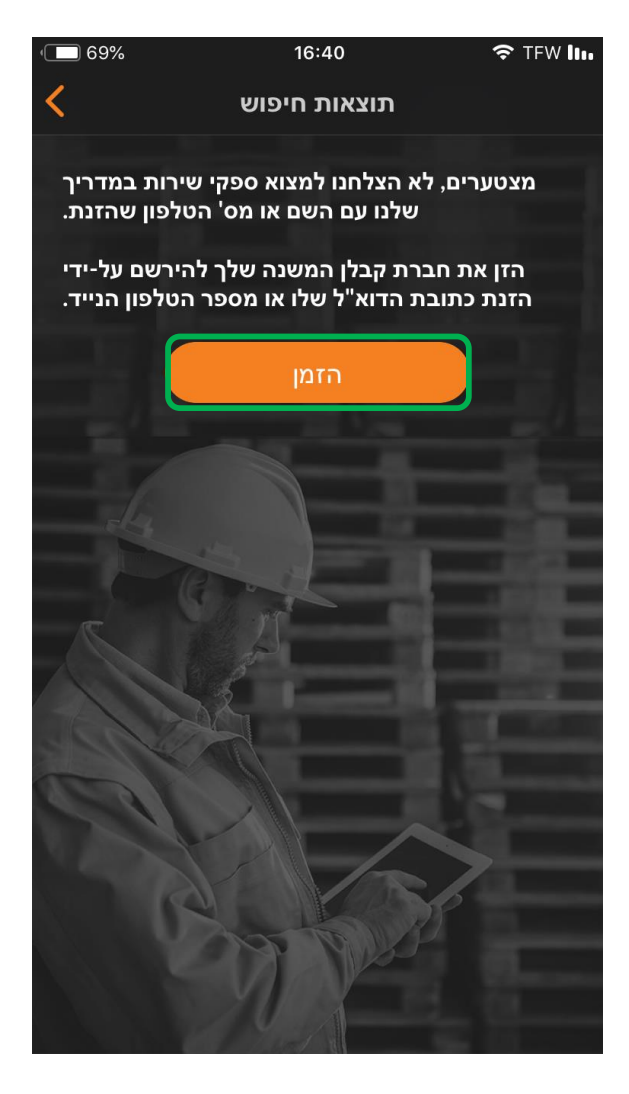

אם קבלן המשנה לא מופיע במערכת, הקש על 'הזמן'

השם ומספר הטלפון של חברת הקבלן המשנה יהיו כבר מוזנים מהחיפוש הקודם

הזן כתובת דוא"ל חוקית

הקלד הודעה נלווית עבור קבלן המשנה שלך

הקש על 'שלח הזמנה'

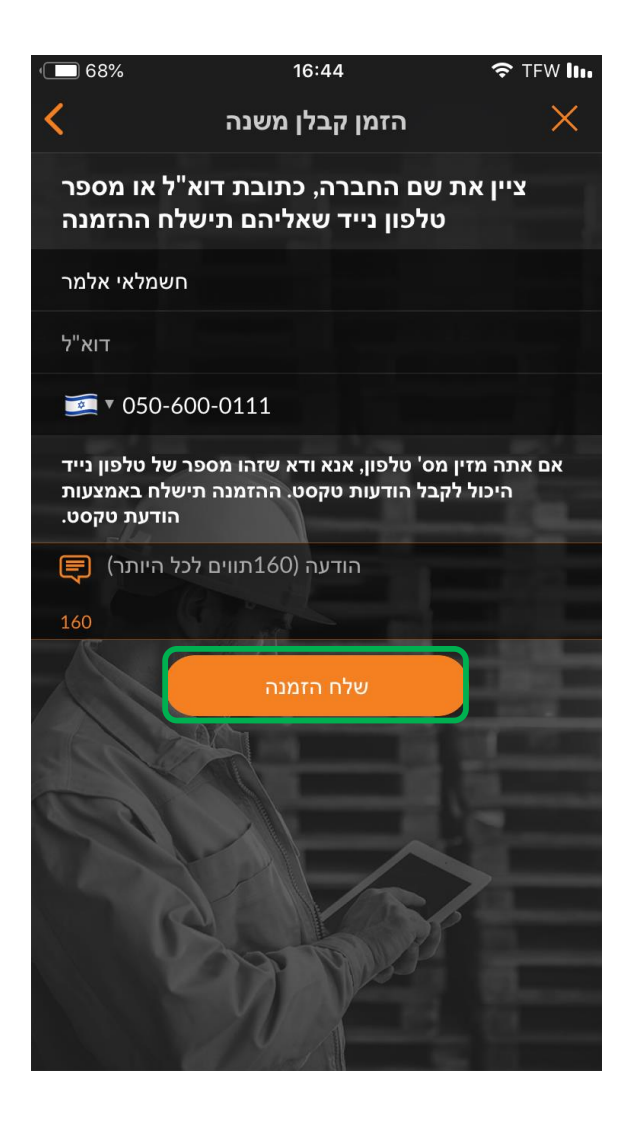

### האפליקציה לנייד של CorrigoPro: הזמן קבלן משנה

| • 68%            | 16:44        | 중 TFW III. |
|------------------|--------------|------------|
| <                | כל אנשי הקשר | 20         |
| לקוחות           | Cru          | קבלני משנה |
| רופש Ω           |              |            |
| מחובר            |              |            |
| Sanitaer-Hoff    | mann         |            |
| München Bayern   |              |            |
| מחובר            |              |            |
| Special Electric |              |            |
| תל אביב גוש דן   |              |            |
| הוזמן            |              |            |
| חשמלאי אלמר      |              |            |
|                  |              |            |
|                  |              |            |
| 100              |              |            |
|                  |              |            |
| a a              |              |            |
| V                | 1000         | <i>p</i>   |
|                  | MAN          |            |
|                  |              |            |

קבלן המשנה יופיע מעתה ברשימת פרטי הקשר של קבלני המשנה עם הסטטוס 'הוזמן'

לאחר שקבלן המשנה יקבל את ההזמנה ויוריד את האפליקציה לנייד של CorrigoPro, הסטטוס שלו ישתנה ל-'מחובר'

### :CorrigoPro האפליקציה לנייד של הזמן CruMembers / CruLeads

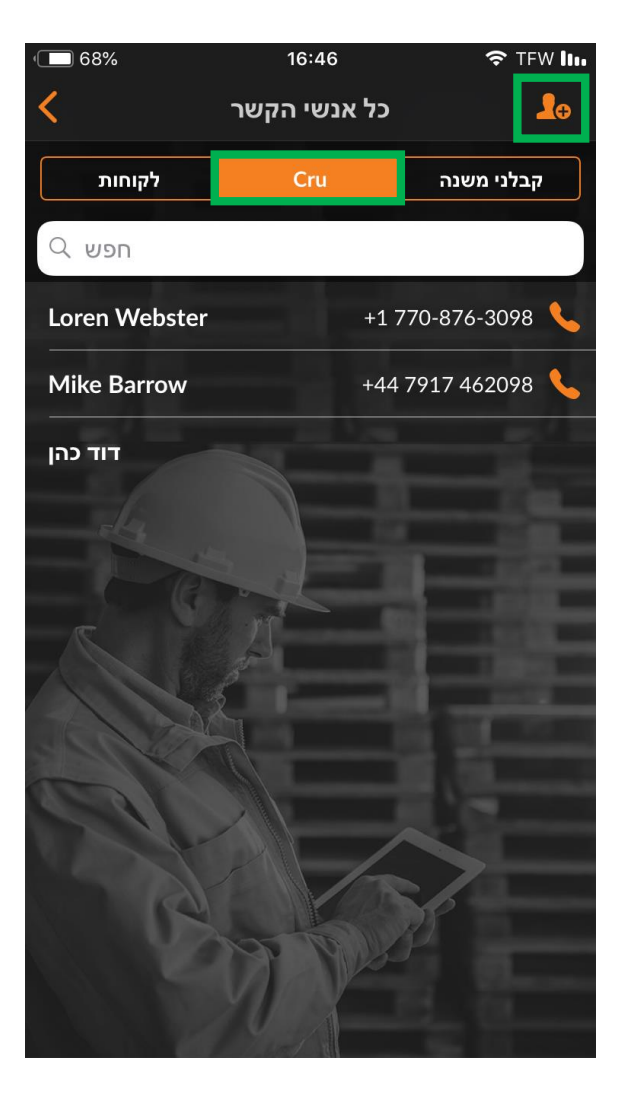

כדי להזמין את ה-CruMembers שלך להתחבר, לחץ על הכרטיסייה 'Cru' ברשימת אנשי הקשר שלך

לאחר מכן הקש על הצללית הכתומה עם סימן הפלוס

### האפליקציה לנייד של CorrigoPro: הזמן CruLeads האפליקציה לנייד של

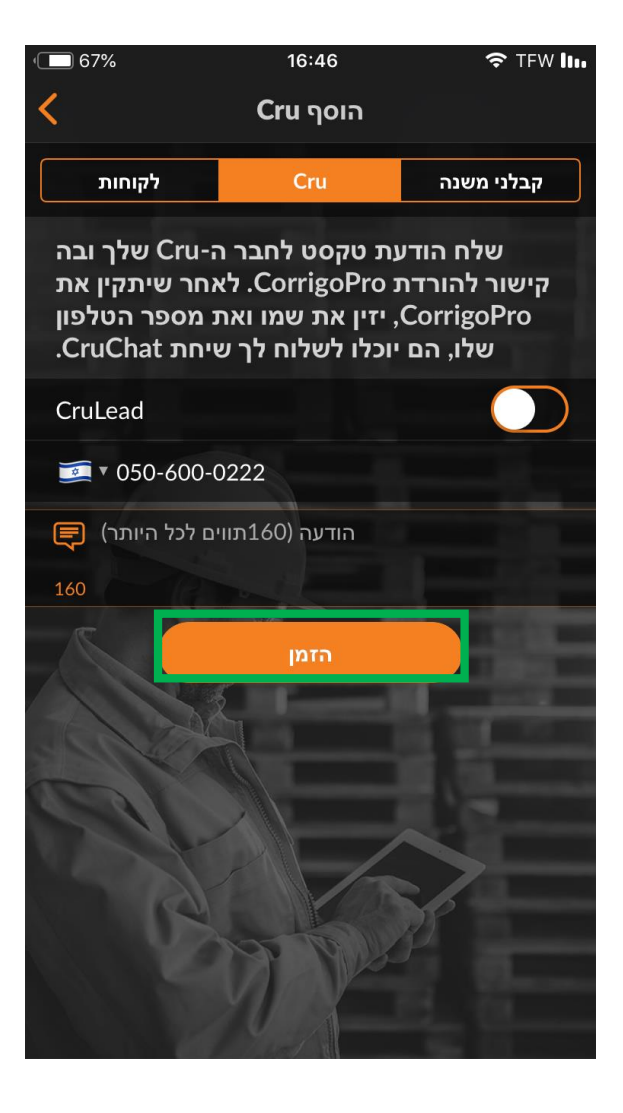

הזן את מספר הטלפון הנייד של ה-CruMember שלך, ואם תרצה, הוסף גם הודעה אישית

תוכל להזמין משתמש חדש כ-CruLead או כ-CruLead. הקש על המתג כדי לשנות את סטטוס החברות

לרוב, CruLead הוא מישהו בתפקיד ניהולי או סדרן עבודה והוא יכול לראות את כל שיחות ה-CruChat

CruMembers הם בדרך כלל טכנאים או אנשי שטח שצריכים להיכלל בשיחות ספציפיות בלבד. CruMember חייב להתווסף לשיחת CruChat

'הקש על 'הזמן

### האפליקציה לנייד של CorrigoPro: הזמן CruLeads האפליקציה לנייד של

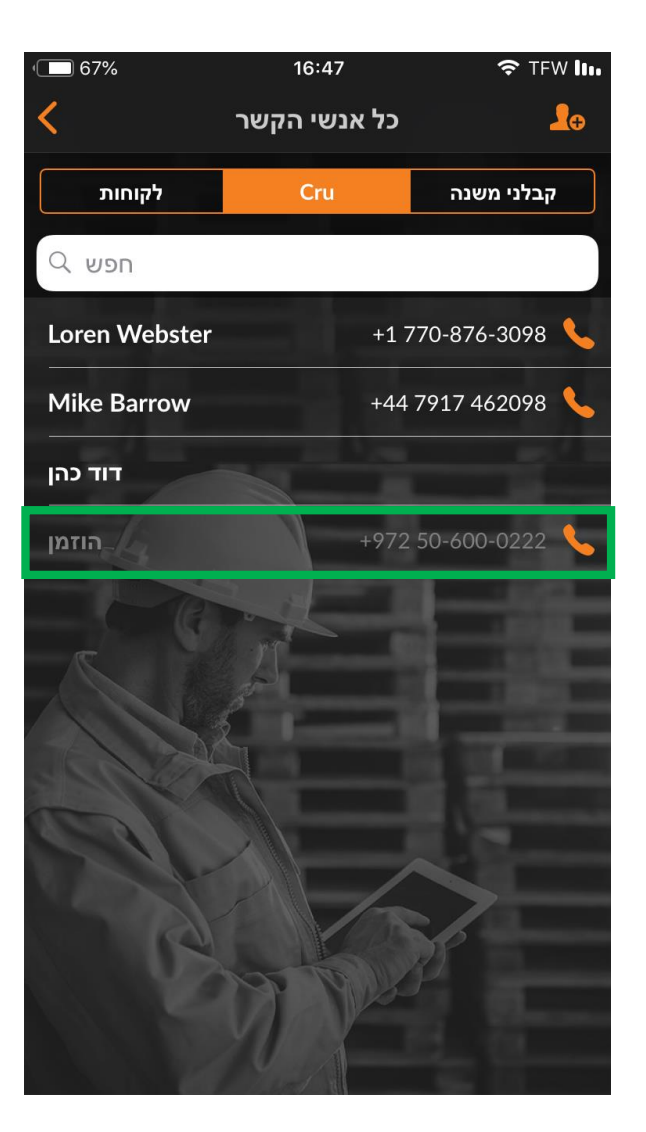

לאחר ש-CruLead או CruMember חדש מקבל את ההזמנה ומוריד את האפליקציה לנייד של CorrigoPro, הוא יתווסף לרשימת אנשי הקשר של ה-CruChat שלך ויהיה זמין לקחת חלק בשיחות

### האפליקציה לנייד של CorrigoPro: התחלה של שיחת CruChat

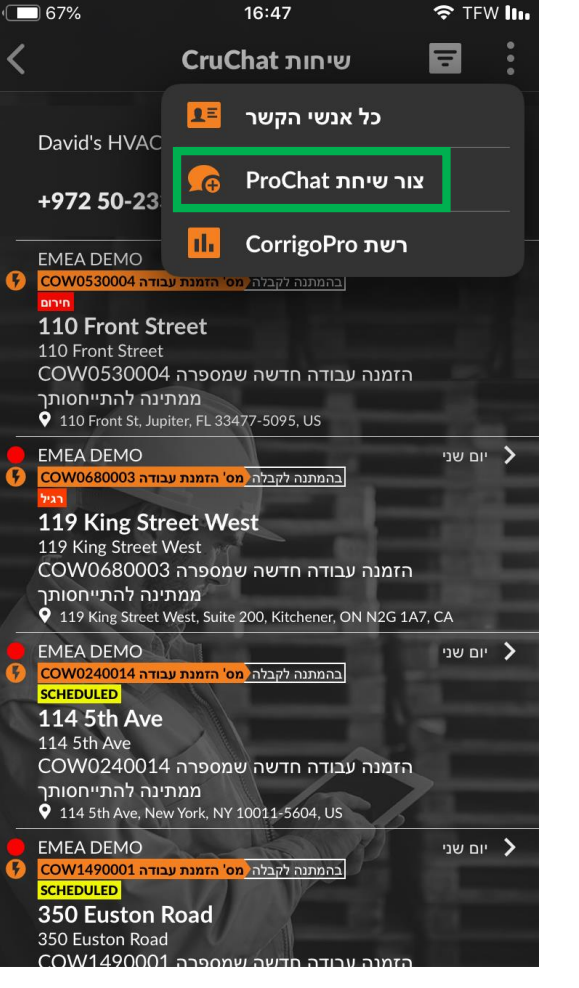

כדי ליצור שיחת CruChat, הקש על שלוש הנקודות בפינה הימנית העליונה של המסך (הסמל עשוי להיות שונה במכשירי Android)

'ProChat הקש על 'צור שיחת

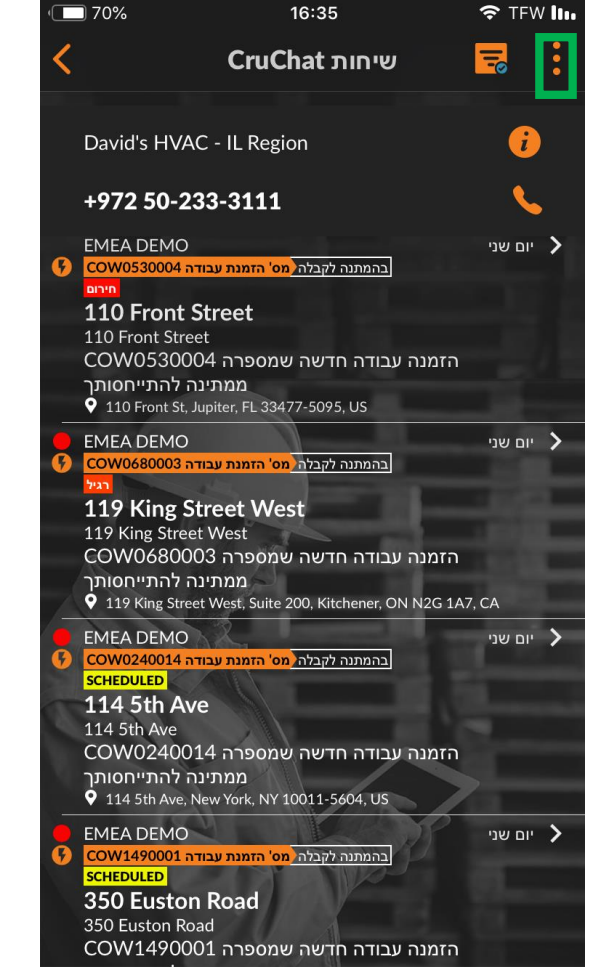

#### האפליקציה לנייד של CorrigoPro: התחלה של שיחת CruChat

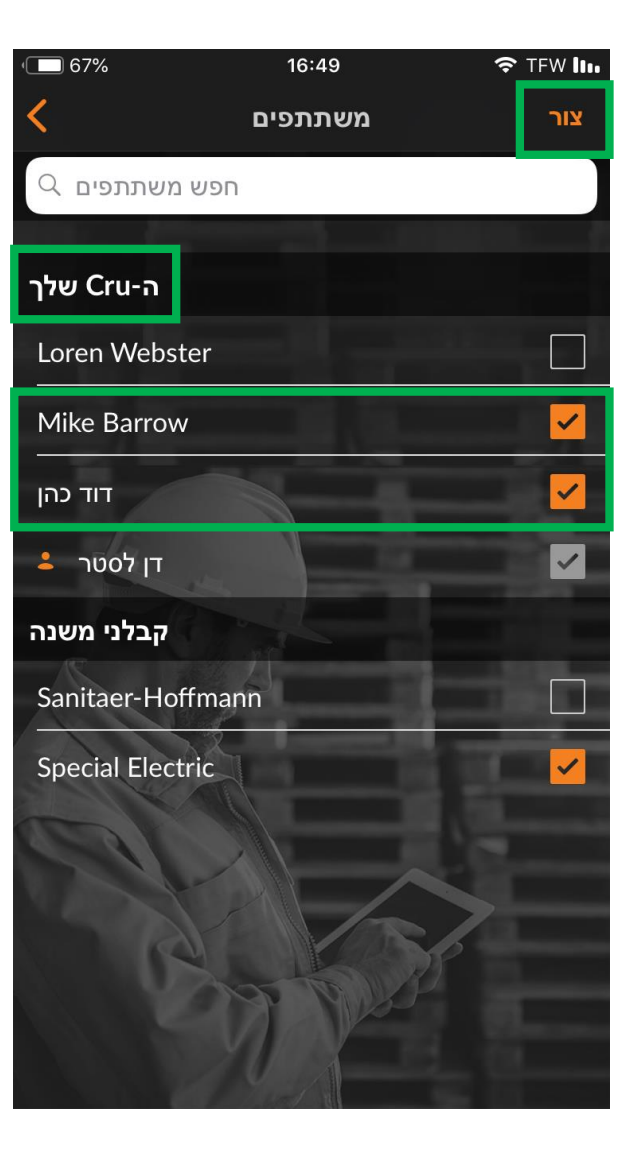

לאחר מכן תופיע רשימת ה-CruMembers וקבלני המשנה שאליהם אתה מחובר

בחר את המשתתפים הרצויים בשיחת ה-CruChat על-ידי הקשה בתיבת הסימון שמימין לשמם

לחץ על הכיתוב בכתום 'צור' בצד ימין למעלה כדי ליזום שיחת CruChat (במכשירי Android יש ללחוץ על הסימן √)

#### האפליקציה לנייד של CorrigoPro: התחלה של שיחת CruChat

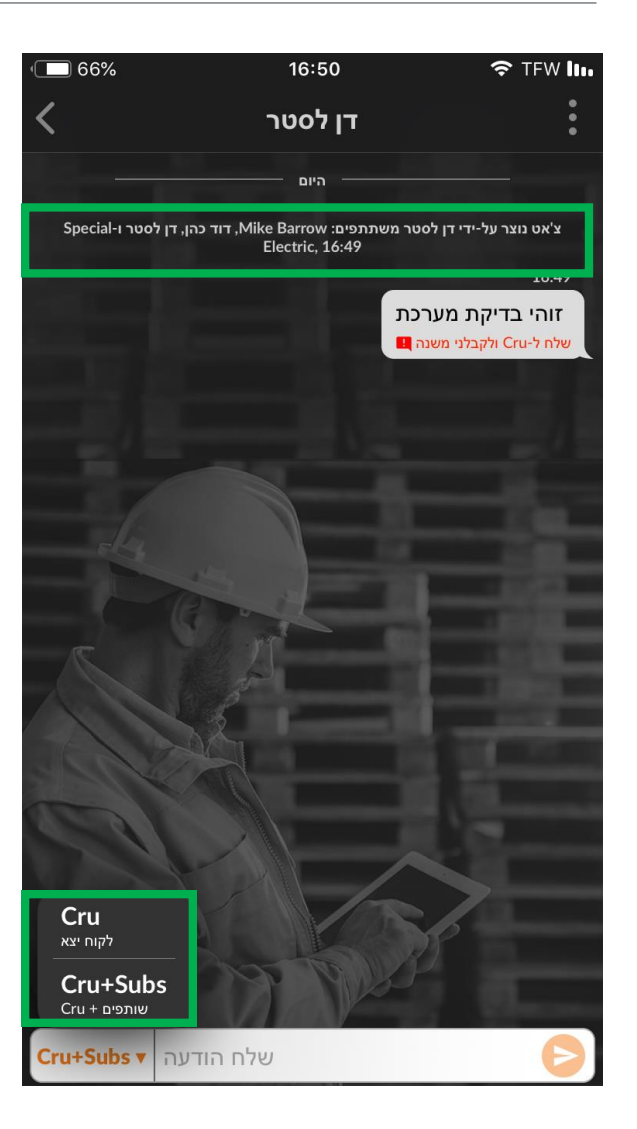

לאחר יצירת שיחת CruChat, הקש על התפריט הנפתח שמשמאל לתיבת הטקסט כדי לבחור את קבוצות המשתתפים

בחר אם ברצונך ליצור קשר רק עם ה-Cru שלך או עם ה-Cru וקבלני המשנה

הקלד את הודעתך ולחץ על 'שלח'

כל בועת טקסט תציג מי קיבל את הודעת הצ'ט

# האפליקציה לנייד של CorrigoPro: הוסף/הסר משתתפים

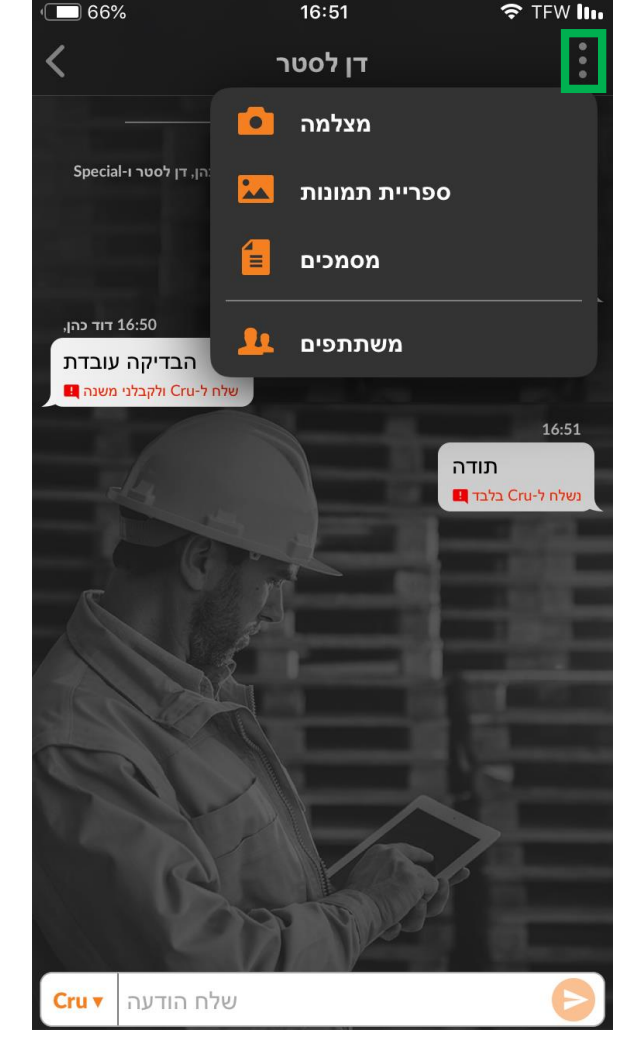

כדי להוסיף או להסיר משתתפים בשיחת CruChat, הקש על שלוש הנקודות בפינה הימנית העליונה (הסמל עשוי להיות שונה במכשירי (Android)

לחץ על 'משתתפים'

ליד ה-CruMembers וקבלני המשנה שנכללים כבר בשיחת ה-CruChat יופיע סימן √ בתיבות הסימון שמימין

הקש בתיבות הסימון כדי לבחור או להסיר בחירה של משתתפים לפי הצורך

לחץ על 'שמור' בצד ימין למעלה

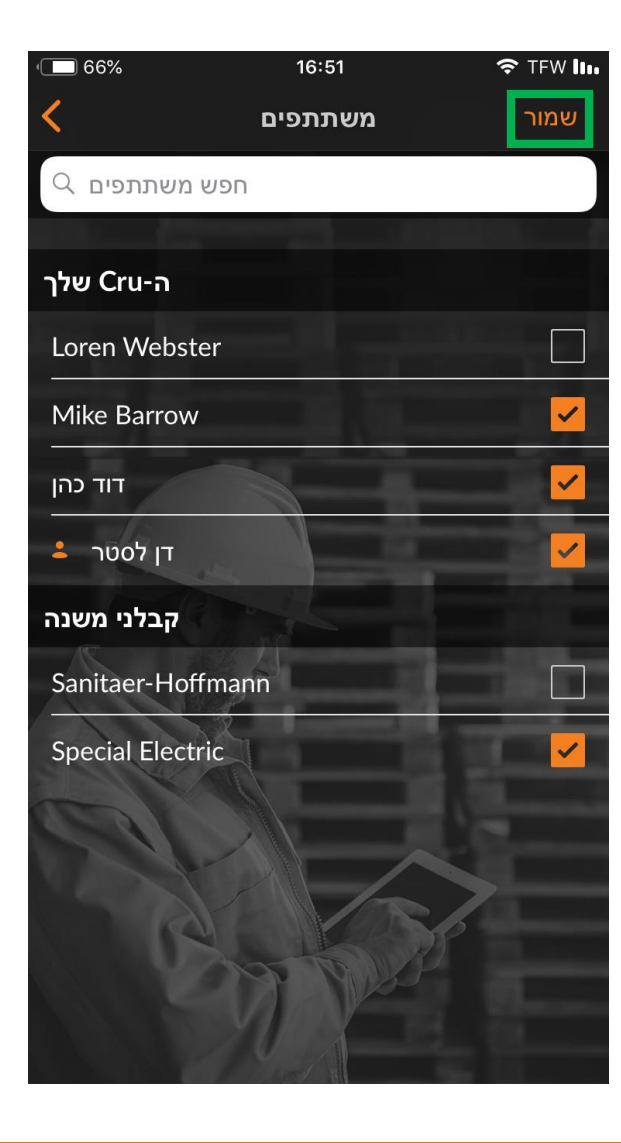

# שאלות

#### :צור קשר עם Corrigo באמצעות הטלפון או באינטרנט

https://corrigopro.com/contactus/